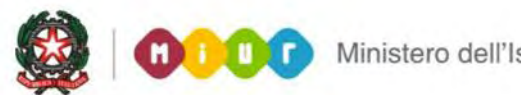

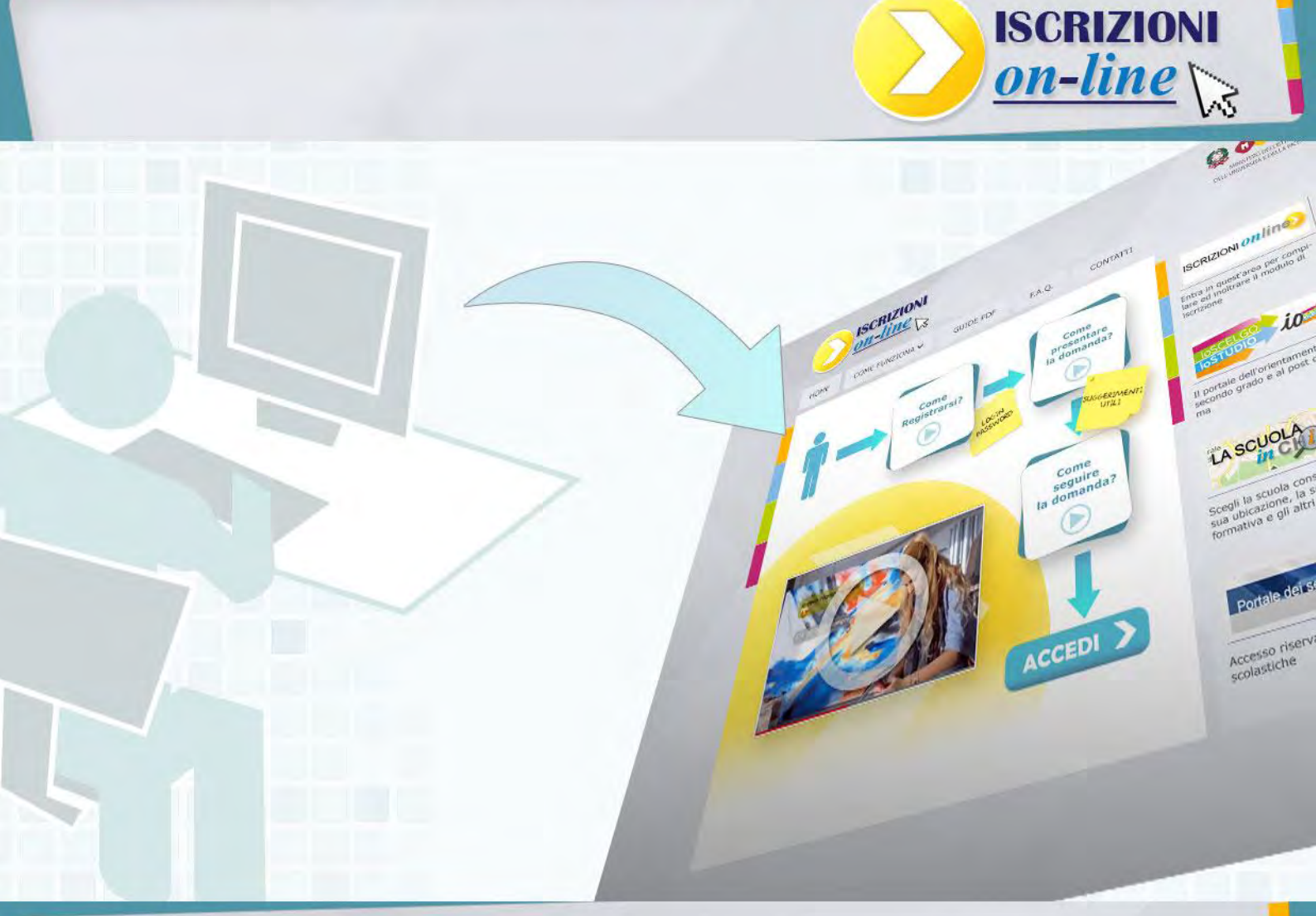

### **ISCRIZIONI ONLINE**

### Presentazione della domanda

Direzione generale per gli studi, la statistica e i sistemi informativi

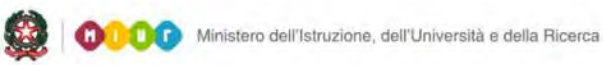

# **ISCRIZIONI ONLINE**

#### Come compilare il modulo della domanda d'iscrizione online

Per compilare la domanda d'iscrizione accedi alla pagina wwww.iscrizioni.istruzione.it e clicca sul pulsante "Accedi"; inserisci nello spazio "Login" il nome utente, che hai ricevuto con la registrazione, e la password.

| ISCRIZIONI <i>ONIÎ</i> II                                                                                                    | 🕽 🐠 😳 Ministero dell'Istruzione, dell'Università e della Ricerca |
|----------------------------------------------------------------------------------------------------|------------------------------------------------------------------|
| Guida operativa User guide FAQ Scuola in chiaro Quick User Guide                                                                                                    |                                                                  |
| ndicazioni per le famiglie                                                                                                    | Devi iscrivere i tuoi figli a scuola?                            |
| <ul> <li>2 - Come registrarsi per avere accesso alle iscrizio<br/>online</li> <li>Occorre avere un indirizzo di posta elettronica valido e funzionante.</li> <li>Ci si registra in due fasi, la prima si chiude con una e-mail all'indirizzo di posta principale che contiene un link per compl</li> </ul> | Detare Password                                                  |
| a registrazione.<br>• La password per motivi di sicurezza non viene inviata per e-mail, si consiglia di trascriverla e conservarla con cura.<br>• Dopo questa operazione si può procedere con la compilazione del modulo di domanda d'Iscrizione.                                                          | Accedi 2<br>Password dimenticata<br>Recupero nome utente         |
|                                                                                                    | Non sei registrato? Registrati oral                              |

Nella pagina che si apre, clicca su Presenta una nuova domanda d'iscrizione.

| Home Guida operativa                        | User guide FAQ Scuola in chiaro Aggiorna dati di registrazione                                                                     | Esc |
|---------------------------------------------|----------------------------------------------------------------------------------------------------|-----|
|                                             |                                                                                                    |     |
| Visualizza Situazione Domande               | Indicazioni operative                                                                                                    |     |
| Presenta una nuova domanda di<br>iscrizione | Da questa pagina puoi:<br>• Aggiornare i tuoi dati anagrafici<br>• Dragentere demonde di inscrizione elle equele presente          |     |
|                                             | <ul> <li>Presentare domanda di iscrizione alla scuola presceita</li> <li>Seguire l'iter delle tue domande di iscrizione</li> </ul> |     |

Se conosci già la scuola destinataria dell'iscrizione ed il suo codice, inserisci quest'ultimo nello spazio "codice scuola" e clicca su "conferma codice scuola".

Se non conosci il codice della scuola puoi cercarlo su "Scuola In Chiaro" (clicca sul pulsante "Scuola in Chiaro") oppure chiedilo alla scuola stessa.

Poiché puoi indicare anche una seconda o terza scuola a cui indirizzare la tua domanda nel caso in cui la prima scuola scelta non avesse disponibilità di posti per il prossimo anno, prendi nota anche dei codici di queste scuole per inserirli nella domanda d'iscrizione.

| Domanda d'Iscrizione - Sc                                   | segli la scuola                                                                                                    |
|-------------------------------------------------------------|----------------------------------------------------------------------------------------------------|
| Cerca il codice della scue<br>Inserisci il codice della scu | ola attraverso le funzioni di Scuola in Chiaro<br>Jula a cui si vuole inviare la domanda                                                                                         |
| Codice della scuola                                         | Q Conferma il codice scuola                                                                                                    |
|                                                             | Il codice scuola è il codice identificativo della scuola (detto "meccanografico");<br>Se non lo conosci puoi cercarlo con Scuola in Chiaro, oppure chiederlo alla scuola stessa. |

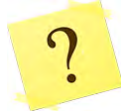

Come riconosco il codice della scuola?

Il codice è composto da dieci caratteri di cui i primi due indicano la provincia della scuola.

Una volta inserito il codice della scuola scelta, e accettate le condizioni per il trattamento dei dati personali, il sistema ti guiderà nella compilazione del modulo d'iscrizione.

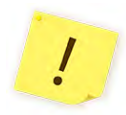

Verifica che le informazioni identificative della scuola (codice e denominazione) corrispondano a quelle a te note, prima di proseguire.

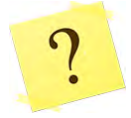

Quando inserisco il codice scuola mi compare un messaggio che dice: "Per la scuola scelta non è possibile inserire domande in quanto è ancora in corso la personalizzazione del modello. ..." e non posso accedere alla domanda. Cosa significa?

Significa che la scuola ha temporaneamente ritirato il modulo d'iscrizione per apportare alcune modifiche. Al momento non puoi presentare la domanda, ma l'interruzione è breve. Eventualmente, contatta la scuola per sapere quando riprovare.

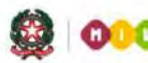

Se l'iscrizione è diretta ad una scuola primaria, ti viene richiesto di indicare, con diverse priorità fino ad un massimo di tre, le tue preferenze riguardo al tempo scuola.

| Visualizza Situazione Domande                                                                                                    | Criteri per l'accoglimento delle domande                                                                                                    | Link ai servizi comunali                                                       | Contatti della scuola       |  |  |  |  |
|----------------------------------------------------------------------------------------------------|----------------------------------------------------------------------------------------------------|--------------------------------------------------------------------------------|-----------------------------|--|--|--|--|
| Presenta una nuova domanda di<br>iscrizione                                                                                                    | vresenta una nuova domanda di<br>scrizione<br>Domanda di iscrizione al primo anno                                                                                       |                                                                                |                             |  |  |  |  |
|                                                                                                    | Codice Scuola                                                                                                    | Denominazione                                                                  | Indirizzo                   |  |  |  |  |
|                                                                                                    | RMEE8D901V                                                                                                    | MAZZINI                                                                        | VIA VOLSINIO 25             |  |  |  |  |
| l campi contrassegnati con * sono obbligatori<br><b>Tempi scuola</b><br>Hai la possibilità di scegliere tra offerte diverse di "Tempi Scuola", indicandone la priorità. La stessa priorità non può essere assegnata a<br>due differenti "Tempi Scuola". Puoi anche scegliere un solo tempo scuola selezionando la priorità 1. |                                                                                                    |                                                                                |                             |  |  |  |  |
|                                                                                                    | Priorità* 24 ORE SETTIMANAL<br>Note Ministeriali: Solo se il numero dell<br>Note della scuola: Tempo scuola non al<br>Priorità* 27 ORE SETTIMANAL<br>Note Ministeriali: | .l<br>e iscrizioni permette la formaz<br>ttivato nell'anno scolastico 20<br>.l | tione della classe<br>13/14 |  |  |  |  |

Se l'iscrizione riguarda una scuola secondaria di I grado dove è attivo anche il corso ad indirizzo musicale, prima di indicare i Tempi scuola, devi specificare se scegli l'indirizzo musicale e, in caso affermativo, seguire le avvertenze riportate nella sezione della Scelta dell'indirizzo musicale.

| sualizza Situazione Domande | Criteri per l'accoglimento delle domande Link ai servizi comunali Contatti della scuola                                                                                                    |
|-----------------------------|----------------------------------------------------------------------------------------------------|
| esenta una nuova domanda di |                                                                                                    |
| chizone                     | Domanda di iscrizione al primo anno                                                                                                    |
|                             |                                                                                                    |
|                             |                                                                                                    |
|                             | Raman Tara Grandia and Anna Anna Anna Anna Anna Anna Anna                                                                                                    |
|                             |                                                                                                    |
|                             | I campi contrassegnati con * sono obbligatori                                                                                                    |
|                             | Scelta dell'indirizzo musicale                                                                                                    |
|                             | Si richiede di seguire un indiritzzo musicale?                                                                                                    |
|                             | In questo caso sarà necessario scegliere uno strumento nella sezione Inserisci dati richiesti dalla scuola (che comparirà dopo il salvataggio<br>della domanda).<br>Successivamente l'alumon dovrà sostenere una prova attitudinale. In caso la prova attitudinale non fosse superata oppure in assenza di posti<br>disponibili, la famiglia puo' indicare sul modulo on line, di: |
|                             | <ul> <li>iscrivere il proprio figlio nella stessa scuola scegliendo uno dei tempi scuola di seguito indicati;</li> <li>compilare le sezioni di seconda e terza scuola scella</li> </ul>                                                                                                    |
|                             | Qualora non fosse stata effettuata nessurvaltra scelta, si deve presentare tempestivamente domanda direttamente presso altra scuola.                                                                                                    |
|                             | Tempi scuola                                                                                                    |
|                             | Hai la possibilità di scegliere tra offerte diverse di "Tempi Scuola", indicandone la priorità. La stessa priorità non può essere assegnata a<br>due differenti "Tempi Scuola". Puoi anche scegliere un solo tempo scuola selezionando la priorità 1.                                                                                                    |
|                             | Priorità* ORARIO ORDINARIO DI 30 ORE                                                                                                    |

Se l'iscrizione riguarda una scuola secondaria di II grado, ti viene richiesto di indicare, con differenti priorità fino ad un massimo di tre, le tue preferenze sull'indirizzo di studio e sul percorso curricolare (qualora presente).

| Visualizza Situazione Domande                                                                                                    | Criteri per l'accoglimento delle domande Link ai servizi comunali Contatti della scuola                                                                                                    |  |  |  |  |
|----------------------------------------------------------------------------------------------------|----------------------------------------------------------------------------------------------------|--|--|--|--|
| Presenta una nuova domanda di<br>iscrizione                                                                                                    | Domanda di iscrizione al primo anno         Codice Scuola       Denominazione       Indirizzo         Inno occursione       Forma - anno       Statemento di statemento di statem |  |  |  |  |
| I campi contrassegnati con * sono obbligatori<br>Indirizzi di studio e curriculum<br>Hai la possibilità di scegliere fino ad un massimo di tre indirizzi (se presenti), indicandone la priorità.Non può essere assegnata<br>stessa priorità ad indirizzi differenti.<br>Le scelte relative agli indirizzi appartenenti ai settori "Economico" e "Tecnologico" degli istituti tecnici e agli indirizzi appartene<br>settore "Industria e Artigianato" degli istituti professionali, preceduti dall'indicazione "BIENNIO COMUNE", non sono vincolant |                                                                                                    |  |  |  |  |
|                                                                                                    | Note della Priorità Indirizzo di studio Note della scuola Descrizione curriculum scuola                                                                                                    |  |  |  |  |
|                                                                                                    | LICEI - LICEO SCIENTIFICO LICEO SCIENTIFICO SPORTIVO ATTIVATO A<br>- SEZIONE SPORTIVA PARTIRE DALL'A.S. 2014/2015, UNA SOLA<br>SEZIONE                                                                                                    |  |  |  |  |
|                                                                                                    | LICEI - SCIENTIFICO LICEO SCIENTIFICO NUOVO ORDINAMENTO                                                                                                    |  |  |  |  |

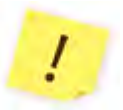

Le scelte relative agli indirizzi appartenenti ai settori "Economico" e "Tecnologico" degli istituti tecnici e agli indirizzi, preceduti dall'indicazione "BIENNIO COMUNE", non sono, all'atto

dell'iscrizione al primo anno, vincolanti ai fini della prosecuzione degli studi nel triennio in altro indirizzo dello stesso settore.

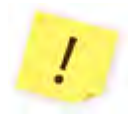

Negli istituti professionali, e nelle regioni che hanno stipulato appositi accordi con lo Stato per l'offerta d'Istruzione e Formazione Professionale (IEFP) si può scegliere anche di frequentare percorsi per le qualifiche triennali e i diplomi quadriennali attivati.

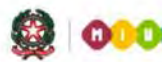

Nella sezione successiva, **Dati alunno**, verifica che i dati anagrafici di tuo figlio siano corretti. Tali dati una volta salvati non potranno più essere modificati, se non cancellando la domanda stessa.

| Codice fiscale *                | Belezionare in caso di alunno con ditadinanza estera senza codice                                   |
|---------------------------------|----------------------------------------------------------------------------------------------------|
| Codice fiscale *                | Belezionare in caso di alunno con ditadinanza estera senza codice                                   |
| Codice fiscale *                | Belezionare in caso di alunno con dittadinanza estera senza codice                                  |
| TSCBIE                          |                                                                                                    |
|                                 |                                                                                                    |
| Cogname *                       |                                                                                                    |
| Nome *                          |                                                                                                    |
|                                 |                                                                                                    |
| Data di nascita *               | ( 00 mm asas )                                                                                      |
| 8esso * ⊖ <sup>Ma</sup>         | schio Fermina                                                                                       |
| Cittadinanza * ITALI            | ANA V                                                                                               |
|                                 |                                                                                                    |
| Provincia di nascita *          | vit sParface celevicers E (TEDO)                                                                    |
| Perin                           |                                                                                                    |
| Comune di nascita *             | V                                                                                                   |
| Richiesta di O                  | ⊖ <sup>No</sup>                                                                                     |
| frequenza anticipata Riferita   | a solo a coloro che compiono il sesto anno di età nel periodo compreso tra il primo gennalo e il 30 |
| aprie                           | 2016                                                                                                |
| Reardenza alumno<br>Provincia * |                                                                                                    |
|                                 |                                                                                                    |
| Comune *                        | V                                                                                                   |
| VisiPiazza *                    |                                                                                                    |
| CAP                             |                                                                                                    |
|                                 |                                                                                                    |
| Domicilio alunno<br>Provincia * | (V)                                                                                                 |
|                                 |                                                                                                    |
| Comune *                        |                                                                                                    |
| Via/Piazza *                    |                                                                                                    |
| CAP                             |                                                                                                    |
|                                 |                                                                                                    |
| Scuola di Provenienza           |                                                                                                    |
|                                 |                                                                                                    |
|                                 |                                                                                                    |
|                                 | Salva                                                                                               |

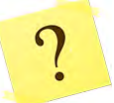

Ho inserito correttamente il codice fiscale di mio figlio ma il sistema mi dice che i dati non sono allineati con il sistema SIDI. Cosa vuol dire?

Il SIDI è il Sistema Informativo del Ministero che gestisce anche l'Anagrafe Nazionale degli Studenti. Tuo figlio risulta già censito in questa Anagrafe con dati evidentemente diversi. *Tu invia la domanda con i dati corretti* e, se puoi, segnala l'incongruenza alla scuola di destinazione, che è tenuta, nella fase di accoglimento della domanda di iscrizione, a correggere (o a far correggere dalla scuola di attuale frequenza) il dato in Anagrafe una volta verificato l'errore.

L'accoglimento della domanda d'iscrizione potrebbe essere subordinato al possesso di specifici requisiti di precedenza, stabiliti dal Consiglio d'Istituto della scuola scelta e pubblicati all'inizio del modello di domanda, sotto la voce "**Criteri per l'accoglimento della domanda**". L'aver stabilito tali criteri, consente alla scuola di aggiungere ulteriori richieste di informazioni alle famiglie. Per questa ragione è opportuno (ma non obbligatorio) non tralasciare nessun campo. Per la stessa ragione, è consigliabile anche indicare, laddove possibile, altre due scuole d'interesse in alternativa tra loro (prima, seconda e terza scelta), cosicché, in caso di esaurimento dei posti disponibili o in mancanza dei requisiti per l'accoglimento delle domande, le scuole stesse provvedano al trasferimento della domanda.

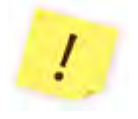

Sul modulo d'iscrizione, in alto a destra, sono indicati i "**Contatti della scuola**" e gli orari di ricevimento del personale incaricato al supporto delle famiglie nella compilazione delle domande on line.

Dopo aver completato l'inserimento, puoi visualizzare la domanda (per controllarla in tutte le sue parti) e salvarla in formato pdf.

|                             |                                                                                         | a.s. 2014/2015 |
|-----------------------------|-----------------------------------------------------------------------------------------|----------------|
| Benvenuto                   |                                                                                         |                |
|                             |                                                                                         |                |
|                             |                                                                                         |                |
| Home Guida operativa Use    | r guide FAQ Scuola in chiaro Aggiorna dati di registrazione                             | Esci           |
|                             |                                                                                         |                |
|                             |                                                                                         |                |
| Compila Domanda             | Criteri per l'accoglimento delle domande Link ai servizi comunali Contatti della scuola |                |
| Inserisci dati Famiglia     |                                                                                         |                |
| Scegli Seconda scuola       | Visualizza modulo                                                                       |                |
|                             |                                                                                         |                |
| Scegii Terza scuola         |                                                                                         |                |
| Inoltra domanda             |                                                                                         |                |
|                             | Con questa tunzione el possibile visualizzare il modulo d'iscrizione per l'alunno       |                |
| Visualizza domanda          |                                                                                         |                |
| Visualizza ricevuta inoltro |                                                                                         |                |
|                             | Visualizza                                                                              |                |
| Cancella domanda            | Viounizza                                                                               |                |
|                             |                                                                                         |                |
|                             |                                                                                         |                |
|                             |                                                                                         |                |

Scorri tutto il modulo e controlla che sia completo e corretto. Infine, esegui l'invio cliccando su **Inoltra domanda**.

| Compila Domanda                       |                                                                                                    |  |
|---------------------------------------|----------------------------------------------------------------------------------------------------|--|
| Inseriaci dati Famiglia               | Inoltra la domanda alla scuola                                                                                                    |  |
| Inserisci dati richiesti dalla scuola |                                                                                                    |  |
| Scegli eventuale Seconda scuola       | Hai ferministo di compilare la domanda d'accizione e posì indmafa.<br>Una volta inottala, la domanda non può più essere modificata no cancellata |  |
| Scogli eventuale Terza scuola         | À confirma dell'avvenuto instito doeveral una e-mail all'indrizzo indicato in terre di registrazione                                             |  |
| inoltza shumanifa                     |                                                                                                    |  |
| Visualizza domanda                    | www.sidi.rumidu                                                                                                    |  |
| Visualizza ricevuta isottro           |                                                                                                    |  |
| Cancella domanda                      |                                                                                                    |  |

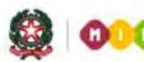

Dopo l'invio della domanda, un avviso ti informa che l'inoltro è avvenuto con successo. Tale avviso rappresenta una ricevuta.

| ientile utenta,                                                                                                    |                                   |
|----------------------------------------------------------------------------------------------------|-----------------------------------|
| <ul> <li>si comunica che la domanda d'iscrizione al primo anno della scuola Primaria</li> <li>per l'alunno/a l</li> <li>è stata inotrata alla scuola</li> </ul>                                                                                                    |                                   |
| in data 21/01/2014     con progressivo numero 1221                                                                                                    |                                   |
| a presente ricevuta e' stata spedita ai seguenti Indirizzi e-mail:                                                                                                    |                                   |
|                                                                                                    |                                   |
| Sentile utente, l'iscrizione si è conclusa con successo. Le chiediarno ora, se le  è possibile, di esprimere un suo (<br>Grazie                                                                                                    | giudizio sul servizio utilizzato. |
|                                                                                                    |                                   |
| SONDAGGIO FAMIGLIA                                                                                                    |                                   |
| Domanda                                                                                                    | Risposta                          |
| - SONDAGGIO FAMIGLIA<br>Domanda<br>Ritiene semplice l'utilizzo di Iscrizioni on line, dalla fase di registrazione a quella di inoltro della domanda?                                                                                                    | Risposta                          |
| - SONDAGGIO FAMIGLIA<br>Domanda<br>Ritiene semplice l'utilizzo di Iscrizioni on line, dalla fase di registrazione a quella di inoltro della domanda?<br>Ritiene vantaggiosa, in termini di risparmio di tempo, l'iscrizione on line?                                                                                                    | Risposta                          |
| SONDAGGIO FAMIGLIA     Domanda     Ritiene semplice l'utilizzo di Iscrizioni on line, dalla fase di registrazione a quella di inoltro della domanda?     Ritiene vantaggiosa, in termini di risparmio di tempo, l'iscrizione on line?     Ritiene efficiente il funzionamento del servizio on line? (se ha riscontrato problemi di collegamento, scollegamento improvviso, lentezza) | Risposta                          |

Una copia della ricevuta ti sarà inviata anche alle caselle di posta elettronica, principale e secondaria, che hai comunicato all'atto della registrazione. Sarà utile conservarla, per i contatti successivi con la scuola.

| From: noreply@istruzione.it<br>Sent: Monday 13 January 2014 15:51<br>To: Nome Cognome<br>Subject: Iscrizioni online – Ricevuta di presentazione domanda              |
|----------------------------------------------------------------------------------------------------|
| RICEVUTA DI PRESENTAZIONE DOMANDA                                                                                                    |
| Gentile utente,<br>si comunica che la domanda d'iscrizione al primo anno della scuola Secondaria di<br>I Grado per l'alunno/a XXXXXXXX è stata inoltrata alla scuola |
| XXXXXXXXX - XXXXXXXXXXXXXXXXXXXXXXXXXX                                                                                                    |
| Questo messaggio è stato inviato in modalità automatica, La preghiamo di non<br>rispondere a questo indirizzo.                                                       |

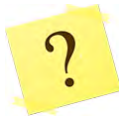

#### Posso tenere in sospeso una domanda iniziata e non conclusa?

Sì, puoi interrompere l'inserimento delle informazioni, salvare tutto ciò che hai inserito fino a quel momento (potrebbe essere anche la domanda completa) e non inoltrare la domanda.

Solo cliccando sul pulsante "Invio modulo", in Inoltra domanda, si conclude la procedura. La domanda è così trasmessa sia alla scuola scelta, destinataria dell'iscrizione, sia alla scuola di attuale frequenza, ovvero la scuola di partenza.

Ogni informazione sullo stato di lavorazione della domanda, sino all'accettazione finale, verrà inviata agli indirizzi e-mail indicati all'atto della registrazione.

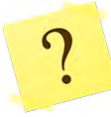

In Visualizza situazione domande lo stato indica che la domanda è "INCOMPLETA" e non posso effettuare l'invio. Da cosa dipende?

La domanda è priva di dati necessari minimi per la sua trasmissione. Per tale ragione non puoi effettuare l'invio. Accedi nuovamente alla domanda, inserisci le informazioni mancanti delle sezioni (nel menu di sinistra) "Compila la domanda" e "Inserisci dati della famiglia", e Salva. Da questo momento la domanda assume lo stato "IN LAVORAZIONE" che consente il suo inoltro in qualsiasi momento, fino al termine delle iscrizioni (28 febbraio).

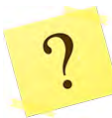

#### Posso modificare una domanda già inoltrata?

La domanda, una volta inoltrata, può essere modificata solo contattando direttamente la scuola scelta che, tramite la procedura on line, la restituisce alla famiglia per le correzioni. Tale restituzione on line può essere effettuata fino al termine delle iscrizioni (28 febbraio).

Una volta restituita la domanda da parte della scuola, occorre rientrare nell'applicazione IscrizioniOnLine, selezionare la voce Visualizza Situazione Domande, posizionarsi sulla riga della domanda restituita (che assume di nuovo lo stato di "In lavorazione") e cliccare sul pulsante "Vai alla domanda".

| Visualizza Situazione Domande               | Da questa pagin                                                                                                    | na puol:                                                                                                    |                                                                                                    |                                                                                                    |                                  |
|---------------------------------------------|----------------------------------------------------------------------------------------------------|----------------------------------------------------------------------------------------------------|----------------------------------------------------------------------------------------------------|----------------------------------------------------------------------------------------------------|----------------------------------|
| Presenta una nuova domanda di<br>Iscrizione | Presentare     Seguire l'ite                                                                                                    | domanda di iscrizione<br>r delle tue domande d                                                                                                    | alla scuola prescelta<br>i iscrizione                                                                                                    |                                                                                                    |                                  |
|                                             | SITUAZIO                                                                                                    | NE DOMANDE                                                                                                    |                                                                                                    |                                                                                                    | -                                |
|                                             | Seleziona                                                                                                    | Alunno                                                                                                    | Scuola selezionata                                                                                                    | Stato domanda                                                                                                    | Nota                             |
|                                             | Ð                                                                                                    | ÷ , -, -=-                                                                                                    | PRESS AND ALL PRESS                                                                                                    | IN<br>LAVORAZIONE                                                                                                    |                                  |
|                                             | Legenda degli stati<br>INCOMPLETA: la di<br>IN LAVORAZIONE<br>INOLTRATA: la doi<br>ACCETTATA: la doi<br>RESTITUITA ALLA<br>informazioni manca<br>procedere nelle vari | della domanda:<br>lomanda non può essi<br>la domanda può essi<br>manda è stata inoltrati<br>manda è stata accetti<br>anda è stata accetti<br>arMa è stata inoltrata<br>FAMIGLIA: la domar<br>nti o nei casi in cui la<br>jazioni, eseguire la ver | are inoltrata alla scuola prescelta in quanto mancan<br>nare inoltrata. Verificare di aver fornito tutte le informa<br>a la scuola prescelta.<br>dalla scuola prescelta.<br>dalla scuola prescelta du m'atra scuola indicata de<br>date scata restituita alla famiglia dalla scuola. Ques<br>tessa famiglia ha richiesto la revisione della doman<br>rifica e di nuovo l'inoltro. | o informazioni indispensabili.<br>azioni richieste.<br>Ille famiglia.<br>Ito avviene quando la scuola richiede<br>nda glà inoltrata. Si deve entrare sulla | di integrare alcune<br>domanda e |
|                                             |                                                                                                    |                                                                                                    |                                                                                                    |                                                                                                    |                                  |

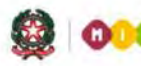

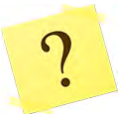

#### Non visualizzo il modello di domanda. Cosa devo fare?

Il modello compilato è in formato pdf e occorre pertanto che sul proprio computer sia installato una versione aggiornata di Acrobat Reader (programma gratuito, scaricabile da internet).

Come posso cancellare una domanda?

La domanda può essere cancellata in autonomia se risulta nello stato "IN LAVORAZIONE" oppure "INCOMPLETA" (verificabile in <u>Visualizza Situazione Domande</u>). Per procedere alla cancellazione, in

<u>Visualizza Situazione Domande</u>, nella homepage, occorre selezionare la domanda e cliccare sul pulsante "Vai alla domanda", infine, cliccare sull'ultima voce del menu a sinistra dello schermo "**Cancella domanda"**.

|                                 |                                                                              | a.s. 2014/2015 |
|---------------------------------|------------------------------------------------------------------------------|----------------|
| Benvenuto                       |                                                                              |                |
| Home Guida operativa User       | uide FAQ Scuola in chiaro Aggiorna dati di registrazione                     | Esci           |
|                                 |                                                                              |                |
| Compila Domanda                 |                                                                              |                |
| Inserisci dati Famiglia         | Cancella la domanda selezionata                                              |                |
| Scegli eventuale Seconda scuola |                                                                              |                |
| Scegli eventuale Terza scuola   | Per procedere alla cancellazione della domanda selezionare "Elimina domanda" |                |
| Inoltra domanda                 |                                                                              |                |
|                                 | Elimina Domanda                                                              |                |
| visualizza domanda              |                                                                              |                |
| Visualizza ricevuta inoltro     |                                                                              |                |
| Cancella domanda                |                                                                              |                |
|                                 |                                                                              |                |

Dopo la cancellazione i dati della domanda sono definitivamente persi.

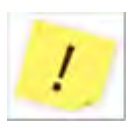

Se lo stato riporta la dicitura "INOLTRATA", oppure (dopo il 28 febbraio) è stata già trattata dalla scuola e risulta "ACCETTATA" o "SMISTATA" ad altra scuola, puoi solo contattare la scuola che l'ha in carico per chiederne l'annullamento.

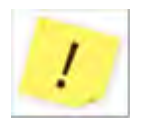

Ti ricordiamo che il servizio delle Iscrizioni on line è attivo 24 ore su 24, tutti i giorni, compresi il sabato e la domenica. Inviare la domanda per primi non dà priorità di accoglimento da parte della scuola. La procedura rimarrà aperta fino al **28 febbraio**.

#### Come controllare lo stato della domanda d'iscrizione online

Dopo l'inoltro della domanda, puoi seguire il suo corso dalla homepage di *IscrizionOnLine* nella sezione dedicata, <u>Visualizza Situazione Domande</u>.

Ti riassumiamo gli stati che può assumere una domanda d'iscrizione **dopo il suo invio**.

La domanda è:

- "INOLTRATA" quando è recapitata alla prima scuola scelta che, dopo la chiusura delle iscrizioni, inizierà a valutarla insieme a tutte le domande pervenute;
- "ACCETTATA", quando la domanda è accolta dalla scuola destinataria dell'iscrizione;
- "SMISTATA", quando in caso d'indisponibilità di posti o in assenza dei requisiti indicati nei criteri di accoglimento delle domande, viene inoltrata alla scuola indicata dal genitore come soluzione alternativa.
- "RESTITUITA ALLA FAMIGLIA" (solo durante il periodo delle iscrizioni: 3-28 febbraio), quando la scuola restituisce alla famiglia la domanda già inoltrata (o su richiesta della famiglia stessa o su iniziativa della scuola) per integrare alcune informazioni mancanti. Una domanda restituita, dopo le modifiche, deve essere nuovamente inoltrata.

| SiTUAZIONE DOMANDE         Seleziona       Alunno       Scuola selezionata       Stato domanda       Not         INOLTRATA       INOLTRATA       INOLTRATA       INOLTRATA         Legenda degli stali della domanda:       INOLTRATA       INOLTRATA       INOLTRATA         INCOMPLETA: la domanda non può essere inoltrata alla scuola prescelta in quanto mancano Informazioni indispensabili.       INI LAVORAZIONE: la domanda può essere inoltrata alla scuola prescelta in quanto mancano Informazioni richieste.       INOLTRATA: la domanda è stata accettata dalla scuola prescelta         ACCETTATA: la domanda è stata accettata dalla scuola prescelta ad un'altra scuola indicata dalla famiglia.       RESTITUTIA ALLA FAMIGLIA: la domanda è stata recettata dalla scuola prescelta ad un'altra scuola indicata dalla famiglia.         RESTITUTIA ALLA FAMIGLIA: la domanda è stata recessa famidia bati diribeta in avoltrata della domanda è stata recessa famidia bati famiglia dalla scuola Questo avviene quando la scuola richiede di integrara informazioni della domanda di siantata recessa famidia bati famiglia dalla scuola Guesto avviene quando la scuola richiede di integrara informazioni recessa famidia bati famiglia dalla scuola cuesto avviene quando la scuola recei hor di la tatessa famidia hati chelto ha della domanda da dia famiglia dalla scuola giandata dia famiglia dalla scuola recei hor di la tatessa famidia hati chelto ha della domanda dia dia famiglia dalla scuola cuesto avviene quando la scuola recei hor di la tatessa famidia hati chelto hati dalla dalla dia famiglia dalla scuola dia dimendato dia domanda dia domanda dia dia domanda dia domanda dia domanda dia domanda dia domanda dia domanda dia domanda dia domanda dia domanda | resenta una nuova domanda di<br>scrizione | Da questa pagina<br>- Aggiornare i tu<br>- Presentare do<br>- Seguire l'iter d                                                                                                    | puoi:<br>ioi dati anagrafici<br>manda di iscrizione<br>ielle tue domande di                                                                                                    | alla scuola prescelta<br>iscrizione                                                                                                    |                                                                                                    |                                  |
|----------------------------------------------------------------------------------------------------|-------------------------------------------|----------------------------------------------------------------------------------------------------|----------------------------------------------------------------------------------------------------|----------------------------------------------------------------------------------------------------|----------------------------------------------------------------------------------------------------|----------------------------------|
| Seleziona         Alunno         Scuola selezionata         Stato domanda         Not           INOLTRATA         INOLTRATA         INOLTRATA         INOLTRATA         INOLTRATA           INCOMPLETA: la domanda non può essere inoltrata alla scuola prescelta in quanto mancano Informazioni indispensabili.         INILAVORAZIONE: la domanda può essere inoltrata. Verificare di aver fornito tutte le informazioni richieste.         INOLTRATA: la domanda e stata inoltrata alla scuola prescelta.           ACCETTATA: la domanda e stata inoltrata dalla scuola prescelta.         ACCETTATA: la domanda è stata inoltrata dalla scuola prescelta.           SMISTATA: la domanda è stata inoltrata dalla scuola prescelta ad un'altra scuola indicata dalla famiglia.         RESTITUTA ALLA FAMIGLIA: la domanda è stata reseast laviolaria dalla scuola zuola indicata dalla famiglia.                                                                                                    |                                           | SITUAZION                                                                                                    | E DOMANDE                                                                                                    | r                                                                                                    |                                                                                                    | -                                |
| Legenda degli stati della domanda:<br>INCOMPLETA: la domanda non può essere inoltrata alla scuola prescelta in quanto mancano informazioni indispensabili.<br>IN LAVORAZIONE: la domanda può essere inoltrata. Verificare di aver fornito tutte le informazioni richieste.<br>INOLTRATA: la domanda è stata inoltrata alla scuola prescelta.<br>ACCETTATA: la domanda è stata accettata dalla scuola prescelta.<br>SMISTATA: la domanda è stata inoltrata dalla scuola prescelta.<br>RESTITUITA ALLA FAMIGLIA: la domanda è state resesti auti altra scuola indicata dalla famiglia.<br>RESTITUITA ALLA FAMIGLIA: la domanda è state resesti ad un'altra scuola indicata dalla famiglia.                                                                                                    |                                           | Seleziona<br>O                                                                                                    | Alunno                                                                                                    | Scuola selezionata                                                                                                    | Stato domanda<br>INOLTRATA                                                                                                    | Nota                             |
| procedere nelle variazioni, eseguine la verifica e di nuovo l'inoltro.                                                                                                    |                                           | Legende degli stati de<br>INCOMPLETA: la don<br>IN LAVORAZIONE: la<br>INOLITRATA: la dom<br>SMISTATA: la dom<br>SMISTATA: la doman<br>RESTITUITA ALLA F<br>informazioni mancanti<br>procedere pelle yadaz | lla domanda:<br>nanda non può esse<br>i domanda può esse<br>i domanda può esse<br>anda è stata inoltrata u<br>da è stata inoltrata u<br>AMIGLIA: la doman<br>o nei casì in cui la s<br>ioni, essguire la ver | re inoltrata alla scuola prescelta in quanto<br>re inoltrata. Varificare di aver fornito tutte l<br>alla scuola prescelta.<br>Italia scuola prescelta<br>alla scuola prescelta ad un'altra scuola in<br>da è stata restituita alla famiglia dalla scuo<br>tessa famiglia ha richiesto la revisione del<br>fica e di nuovo l'inoltro. | mancano Informazioni Indispensabili.<br>le informazioni richieste.<br>dicata dalla famiglia.<br>Ja. Questo avviene quando la scuola richiede<br>la domanda già inoltrata. Si deve entrare sulla | di intégrare alcune<br>domanda e |

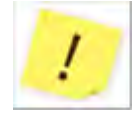

Tutte le variazioni di stato della domanda saranno notificate via email agli indirizzi forniti nella procedura di registrazione.

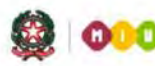

9

Ministero dell'Istruzione, dell'Università e della Ricerca

# GUIDA RAPIDA 2014

Nel campo note della mia domanda leggo "Modulo d'iscrizione della scuola in aggiornamento". Cosa devo fare?

La domanda che riporta la nota "*Modulo d'iscrizione della scuola in aggiornamento*" è una domanda indirizzata ad una scuola che ha momentaneamente ritirato il proprio modulo d'iscrizione per aggiornarlo. Fino a che il modulo non viene ripubblicato dalla scuola, non è possibile compilare la domanda. Si tratta di brevi interruzioni. Eventualmente, contatta la scuola per sapere guando riprovare.

#### Come uscire dall'applicazione

Per uscire dall'applicazione puoi utilizzare il link Esci, in alto a destra, sotto la testata.

|                      |            |     |                  |                                | a.s. 2014/201 |
|----------------------|------------|-----|------------------|--------------------------------|---------------|
| Benvenuto            |            |     |                  |                                |               |
|                      |            |     |                  |                                |               |
|                      |            |     |                  |                                |               |
| Home Guida operativa | User guide | FAQ | Scuola in chiaro | Aggiorna dati di registrazione | Esci          |

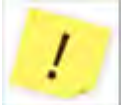

In presenza di domande non ancora inoltrate ti compare un avviso.

Ricordati, affinché la scuola possa prendere in carico la tua domanda, questa deve essere "INOLTRATA".

| Home Guida operativa                        | User guide FAG | Scuola in chiaro      | Aggiorna dati di registrazione                                    | Esci                               |
|---------------------------------------------|----------------|-----------------------|-------------------------------------------------------------------|------------------------------------|
| Visualizza Situazione Domande               | Ci sono d      | lomande non ancora ir | noltrate. Se sono complete ed intendi inoltrarle, clicca sulla fu | Inzione "inoltra" prima di uscire. |
| Presenta una nuova domanda di<br>iscrizione |                |                       | Conferma Uscita                                                   |                                    |